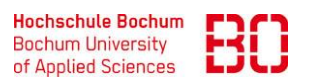

| Exchange macOS                                    |                            | Ersteller:<br>Patrick Siegmund |
|---------------------------------------------------|----------------------------|--------------------------------|
| Wie richte Ich mein Exchange Konto auf macOS ein? | Erstellt am:<br>24.03.2023 | Änd. Stand:                    |

Diese Anleitung wurde mit der mac Version "Ventura" gemacht. Es ist nicht garantiert das die Anleitung auch auf andere mac Versionen funktioniert.

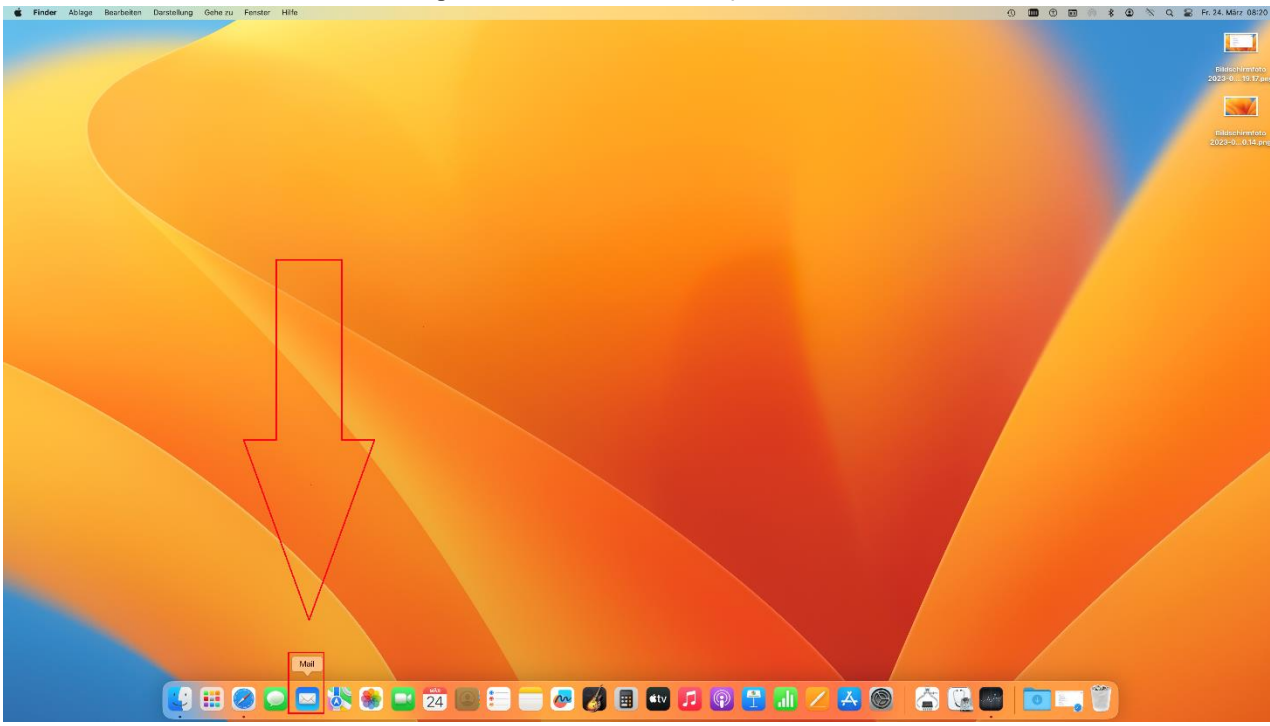

Öffnen Sie zunächst das "mail" Programm auf ihrem mac System.

Es öffnet sich ein Fenster in dem Sie die Wahl haben, welchen Anbieter Sie benutzen möchten. Hier wählen sie "Microsoft Exchange" aus und drücken auf "Fortfahren".

| <br>Eingang (Nur Lesen) |                                                                                               |                                      |       |  |  |
|-------------------------|-----------------------------------------------------------------------------------------------|--------------------------------------|-------|--|--|
|                         |                                                                                               |                                      |       |  |  |
| Anbi                    | eter für Mail-Account auswä<br>iCloud<br>Microso<br>Google<br>yahoo!<br>AOI.<br>Anderer Mail- | hlen<br>ft Exchange<br>2*<br>Account |       |  |  |
| 3                       |                                                                                               | Beenden Fortf                        | ahren |  |  |

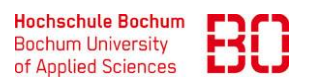

| Exchange macOS                                    |                            | Ersteller:<br>Patrick Siegmund |
|---------------------------------------------------|----------------------------|--------------------------------|
| Wie richte Ich mein Exchange Konto auf macOS ein? | Erstellt am:<br>24.03.2023 | Änd. Stand:                    |

Es öffnet sich ein neues Fenster mit der Überschrift "Microsoft Exchange" und zwei Eingabe Felder. Im Feld "Name" geben Sie ihren Normalen Namen ein z.B. Max. Im zweiten Fenster geben Sie ihre Emailadresse der Hochschule ein z.B. max.mustermann@hs-bochum.de und drücken danach auf "Anmelden".

| <br>Eingang (Nur Lesen) |                                                                                            |                            |       | ⊨  ~ » Q |
|-------------------------|--------------------------------------------------------------------------------------------|----------------------------|-------|----------|
|                         |                                                                                            |                            |       |          |
| Gib zur<br>E-Mai        | Microsoft Ex<br>mächst folgende informationen ei<br>Name: Name<br>I-Adresse: max@hs-bochur | n:<br>m.del<br>prechen Anm | elden |          |
|                         |                                                                                            |                            |       |          |

Es öffnet sich ein Bestätigungsfenster, hier drücken Sie auf den Button "Manuell konfigurieren".

| 0 • • | Eingang (Nur Lesen)                                                                                                 |             |                                                    |       |         |        |     |
|-------|----------------------------------------------------------------------------------------------------|-------------|----------------------------------------------------|-------|---------|--------|-----|
|       |                                                                                                    |             |                                                    |       |         |        |     |
|       | Micro<br>Über Microsoft bei deinem Exet<br>Deine E-Mail-Adresse wird an Mic<br>Accountinfos zu finden.<br>Abbrechen | DSOft Excha | nge<br>nmelden?<br>um deine Exchr<br>konfigurieren | ange- | richt a | usgewä | hlt |

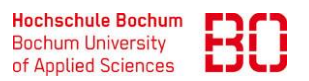

| Exchange macOS                                    |                            | Ersteller:<br>Patrick Siegmund |
|---------------------------------------------------|----------------------------|--------------------------------|
| Wie richte Ich mein Exchange Konto auf macOS ein? | Erstellt am:<br>24.03.2023 | Änd. Stand:                    |

Ein neues Unterfenster wird geöffnet mit 4 neuen Felder zum Eintragen. Im "Name" Fenster geben Sie wie schon vorher ihren Namen ein, im "E-Mail-Adresse" Fenster geben Sie ihre Hochschulemail an, im "Benutzername" Fenster geben Sie zunächst die Domäne der Hochschule ein "hsbo" gefolgt von einem "\" und ihren Benutzernamen ein, dies ist die Buchstaben/Zahlen Kombination mit der Sie sich auch auf anderen Konten der Hochschule anmelden z.B. "hsbo\m23m026621". Bei dem "Passwort" Feld geben Sie ihr Windows Passwort bzw. Outlook-/Teams Passwort ein.

| ••• | Eingang (Nur Lesen) |                                                                                                 |                                                                            |           |            |      |      |  |  | »Q |
|-----|---------------------|-------------------------------------------------------------------------------------------------|----------------------------------------------------------------------------|-----------|------------|------|------|--|--|----|
|     |                     |                                                                                                 |                                                                            |           |            |      |      |  |  |    |
|     |                     |                                                                                                 |                                                                            |           |            |      |      |  |  |    |
|     |                     |                                                                                                 |                                                                            |           |            |      |      |  |  |    |
|     |                     | M<br>Gib zunächst folger<br>Name:<br>E-Mail-Adresse:<br>Benutzername:<br>Passwort:<br>Abbrechen | Max<br>mace Informationen ei<br>Max<br>max.musterman@hs<br>hebo\m23m02c621 | -bochumde | e<br>Anmei | iden | Nach |  |  |    |

Wenn Sie jetzt auf "Anmelden" drücken werden Sie auf ihren Posteingang weitergeleitet und haben jetzt Zugriff auf ihrer Hochschulmail.